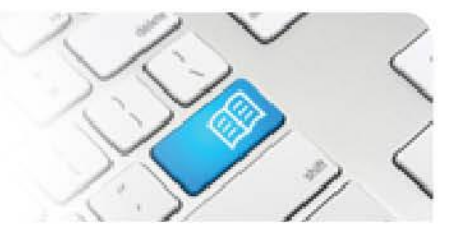

## **ARef-06 - Administrator Reference Sheet – How to Administer Clinical Settings.**

| Steps | Action                                                                                                    | What it looks like                                                                                                    |                                                                                                    |
|-------|----------------------------------------------------------------------------------------------------|----------------------------------------------------------------------------------------------------|----------------------------------------------------------------------------------------------------|
| 1.    | Click on the <b>Administer Clinical</b><br><b>Settings</b> link in the side bar.<br>This navigates to the <b>Student</b><br><b>Clinical Settings</b> screen.                                                                                                    | Administer Student Fiele<br>Administer Student Fiele<br>Administer Student Fiele<br>Administer Student Fiele<br>Administer Student Fiele<br>Administer Student Fiele<br>Administer Stuft<br>Categories<br>Administer Stift<br>Categories<br>Administer Locations<br>HITT Results                                                                           | nd click the 'Search' button.                                                                           |
| 2.    | <ul> <li>The Clinical Settings screen<br/>shows a list of all Clinical Settings<br/>may be offered to students in<br/>different Areas of your facility.<br/>These are used mainly for case<br/>mix and reporting purposes.</li> <li>You can:</li> <li>Add a new Clinical Setting by<br/>typing the name into the free text<br/>field at the bottom of the list and<br/>clicking the Add button.</li> <li>Delete a Clinical Setting by<br/>clicking the corresponding<br/>Delete button.</li> </ul> | Clinical Settings         Name         Aged Care         Acute (Medical/Surgical/Maternity/Emergency)         Ambulatory/Outpatients         Diagnostic Services         Mental Health/Alcohol and Other Drugs         Paediatrics acute         Paediatrics community         Preventative Health         Primary/Community health         Subacute/Rehab | ActionsDeleteDeleteDeleteDeleteDeleteDeleteDeleteDeleteDeleteDeleteDeleteDeleteDeleteDeleteDeleteDelete |